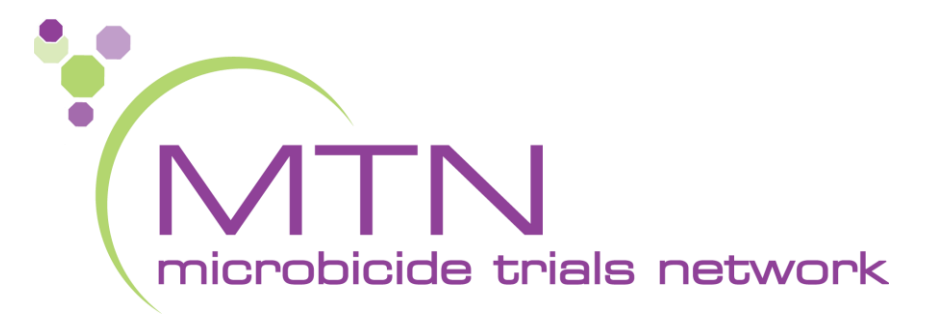

### MTN-036 Screening and Enrollment Visit CRFs, Tools, and Processes

### Tanya Harrell & Jen Berthiaume SCHARP Seattle, WA

## **PTID Assignment**

- PTID generated in Medidata Rave
- Unique 9 digit number
- MTN-036 PTID assignment is defined as completion of entry on MTN-036 PTID-Name Linkage Log

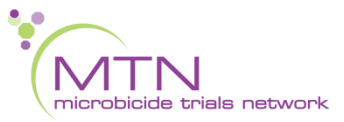

### **PTID Assignment**

• PTID structure within RAVE

| CRS Name   | DAIDS ID | Rave ID |
|------------|----------|---------|
| Birmingham | 31788    | 821     |
| Bridge     | 30305    | 764     |
|            |          |         |

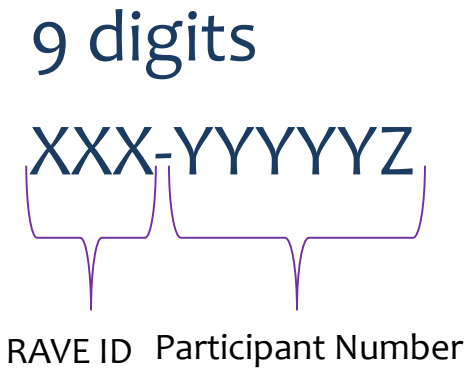

+ Check digit

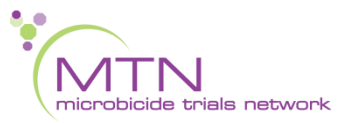

## PTID/Name Linkage Log

• Sample site-specific PTID/Name Linkage Log

|   | Participant ID | Name | Date<br>ddMMMyy | Initials |
|---|----------------|------|-----------------|----------|
| 1 |                |      |                 |          |
| 2 |                |      |                 |          |
| 3 |                |      |                 |          |
| 4 |                |      |                 |          |
| 5 |                |      |                 |          |
| 6 |                |      |                 |          |
| 7 |                |      |                 |          |

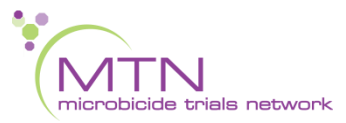

### Last Day to Enroll Calculator

#### MTN-036/IPM 047 Calculation of Last Possible Day to Enroll

| Screening Visit Date:<br>Date Screening/Enrollment Inf        | Monday, September 11, 2017<br>ormed Consent form was marked or signed | site to enter date | Instructions:<br>1. Complete the participant's<br>Screening Date by entering<br>mm/dd/yy. This will generate<br>the last day that the<br>participant can enroll.                                                                             |  |
|---------------------------------------------------------------|-----------------------------------------------------------------------|--------------------|----------------------------------------------------------------------------------------------------|--|
| Estimated Date of<br>LAST day of<br>menstrual bleeding:       | Sunday, August 28, 2016                                               | site to enter date | 2. Enter the participant's<br>estimated last day of<br>menstrual bleeding during the<br>Screening Window. Consider<br>the timing of participant<br>menses when scheduling the<br>Enrollment Visit, to allow for 7<br>days of product use off |  |
| Last day to enroll<br>based on<br>45-day screening<br>window: | Thursday, October 26, 2017                                            |                    | menses.                                                                                                    |  |

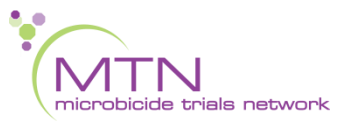

# CRF Completion and approach to training for MTN-036

- CRF Completion Guidelines (CCGs) to aid in form completion will be available on the MTN-036 ATLAS webpage
- Help text available on select items within Rave to provide key guidance on form completion
- Focus on CRF content/purpose of forms

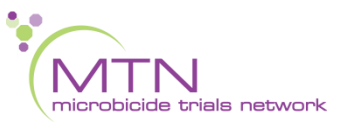

### MTN-036 EDC Approach

 Direct data entry of eCRFs into Medidata RAVE starting at Screening Visit

 RAVE system queries will be issued for all participants upon data entry of the Eligibility Criteria eCRF

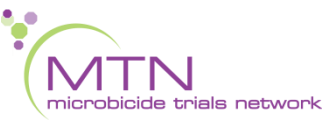

### MTN-036 EDC Approach

Once a participant's eligibility has been determined:

- □ If eligible and enrolled
  - Complete Eligibility Criteria eCRF at Enrollment Visit
  - □ Respond to any queries on all Screening forms
- □ If not eligible
  - Complete Eligibility Criteria eCRF
  - Respond to any queries on the Eligibility form only
  - The SDMC will close any queries on all other forms
  - Other eCRFs completed during failed screening attempt may remain in study database and will not undergo QC review

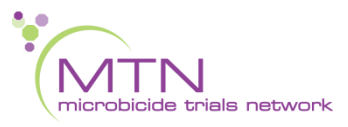

# **Screening CRFs**

- Participant Identifier
- Screening Date of Visit
- Demographics
- Baseline Medical History Summary
  - Baseline Medical History Log
- Concomitant Medications Summary
  - Concomitant Medications Log
- Eligibility Criteria

- Vital Signs
- Physical Exam
- Local Laboratory Results
- Hematology
- STI Test Results
- HIV Test Results
- Pelvic Exam
- Pregnancy Test Results

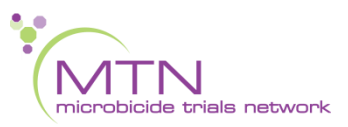

### **Initial Population of Forms/Folders**

• All forms for Screening and Enrollment are automatically generated within a participant's visit folder, including Ongoing Logs

| V1.0 - Screening<br>V2.0 - Enrollment<br>Ongoing Logs                                                                                                    |  |
|----------------------------------------------------------------------------------------------------|--|
| <ul> <li>V1.0 - Screening</li> <li>Demographics</li> <li>Baseline Medical History<br/>Summary</li> <li>Physical Exam</li> <li>Pelvic Exam</li> <li>Pregnancy Test Results</li> <li>Hematology</li> <li>Eligibility Criteria</li> <li>HIV Test Results</li> <li>Local Laboratory Results</li> <li>STI Test Results</li> </ul> |  |
| Vital Signs                                                                                                    |  |

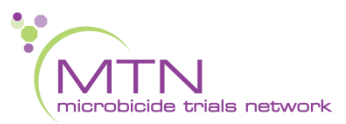

Things to know about Screening Forms

- The Screening Date of Visit should be completed first
- The Demographics form should be filled out prior to the Local Laboratory Results, Hematology and Vital Signs eCRFs
  - The age field is derived from date of birth and is used to generate laboratory reference ranges
  - > Date of birth is trigger for height
    - > These fields will display only at Screening

#### Things to know about Screening Forms – Pelvic Exam

### • No AEs expected at Screening or Enrollment

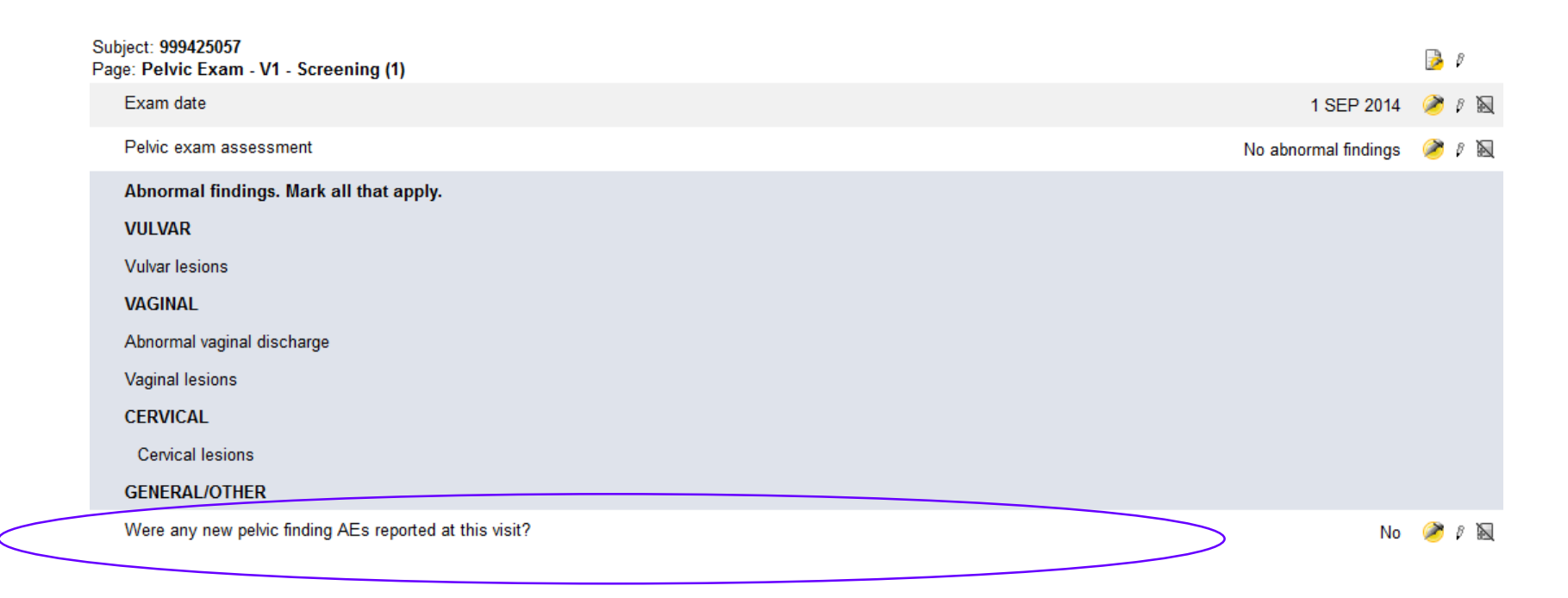

### **Screening CRFs**

• Let's practice!

www.imedidata.com

### **medidata**

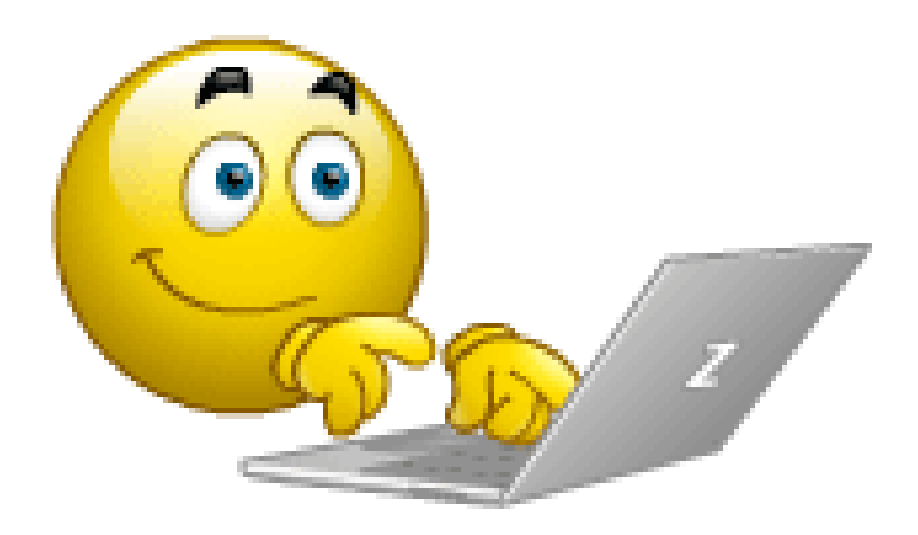

# Screening Visit QA/QC

- Before participant leaves:
  - Review Screening Visit and Pelvic Exam checklist for completeness
  - Review Screening Behavioral Eligibility Worksheet for completeness
- Ensure lab requisition docs are in order
- Review exam forms (Pelvic Exam, Physical Exam, Vital Signs) and make sure all needed items entered on Baseline Medical History Log
- Review completed CRFs based on participant responses to ensure completeness and consistency (Demographics, Baseline Medical History, Concomitant Medications)
- Ensure particular attention paid to QC1 and QC2 process as RAVE system queries will only be issued upon completion of the Enrollment CRF at the Enrollment Visit.

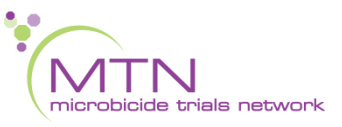

# Screening Visit QA/QC

- Complete Eligibility Criteria as applicable if participant will not proceed to Enrollment
- Make sure systems are in place for enrollment, including scheduling, participant files, Pharmacy is aware of potential enrollment, etc.

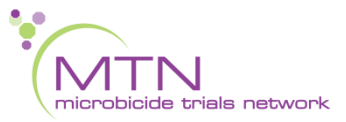

### **Enrollment CRFs**

- Randomization
- Enrollment
- Baseline Medical History Log (Updated)
- Behavioral Summary and CASI Tracking
- Pharmacy Dispensation

- Vital Signs
- Physical Exam
- Specimen Storage
- HIV Test Results
- Cervical Specimen Storage
- Pelvic Exam
- Pregnancy Test Results
- Ring Insertion and Removal

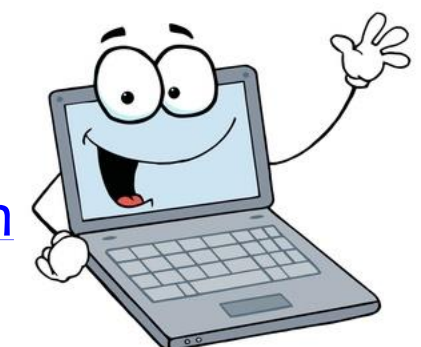

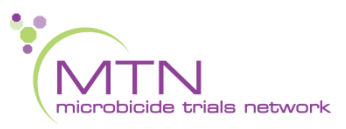

www.imedidata.com

### **IDI Randomization**

- Participants will be randomized to In Depth Interviews outside of Medidata Balance
  - MTN SDMC will provide separate IDI randomization lists to each site
  - After ring strength randomization in Balance, use Randomization ID to look up IDI group on IDI randomization list
- Is the participant ready to be randomized? Yes D Randomization Date and Time? 11 SEP 2017 08:40:03  $\checkmark$ Randomization date 11 SEP 2017  $\checkmark$ Randomization ID 123456  $\checkmark$
- Document IDI Randomization on Enrollment CRF

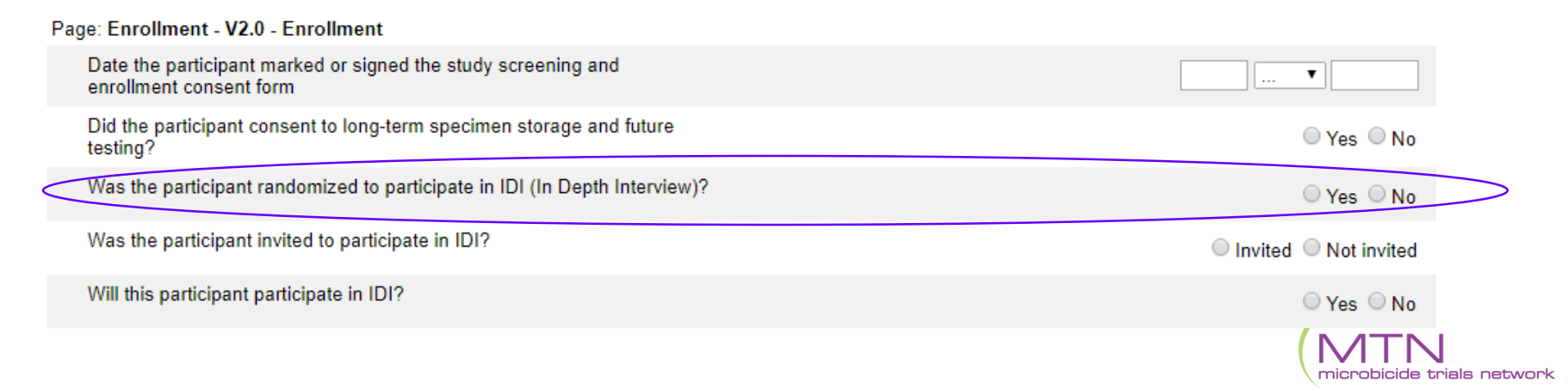

# **Enrollment Visit QA/QC**

- Before participant leaves:
  - Make sure eligibility is confirmed per SOP prior to Enrollment
  - Review visit checklist and Pelvic Exam checklist to make sure all required procedures completed
  - Review Enrollment Behavioral Eligibility Worksheet for completeness
- Ensure lab requisition docs are in order
- Review exam forms (Pelvic Exam, Physical Exam, Vital Signs) and make sure all needed items updated on Baseline Medical Conditions Log
- Review completed CRFs based on participant responses to ensure completeness and accuracy (Baseline Medical History, Concomitant Medications)
- Complete the Eligibility Criteria CRF (within the Screening Visit folder)

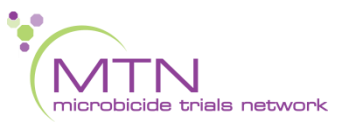

# **Enrollment Visit QA/QC**

• For participants who screen-out:

- If participant enrolled:
  - Ensure all Screening and Enrollment eCRFs completed in Medidata Rave
  - System queries for Screening and Enrollment eCRFs will be issued upon completion of the Enrollment CRF

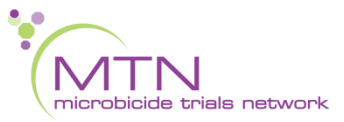

### Questions?

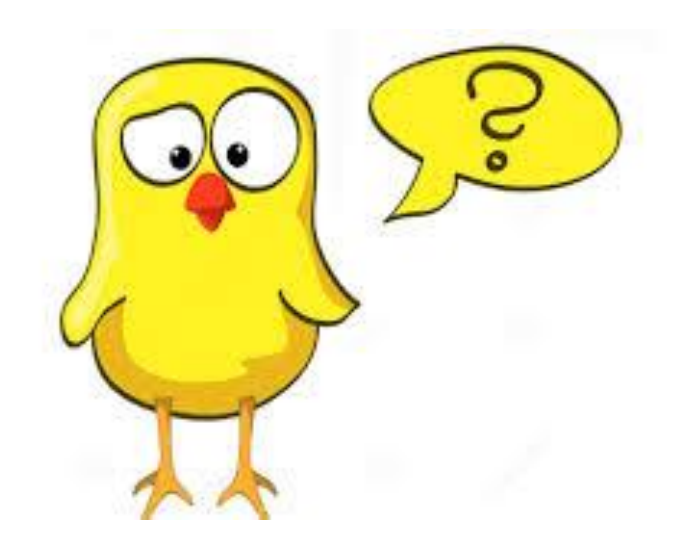